## 2.5 パスワード有効期限切れ

パスワードの有効期限が切れた状態で、ログインすると「パスワード期限切れ」 画面に変更対象のパスワード が表示されますので、パスワードの変更を行ってください。

## 2.5.1 パスワード期限切れ画面に表示された変更対象のパスワードを変更し、 [実行]を押します。

| スワード期限切れ                                                                                              | BLG1002                                 |
|----------------------------------------------------------------------------------------------------|-----------------------------------------|
| 現在のバスワードは <b>30日開放車</b> 近 <u>たりません。</u><br>新しいログインバスワード、 <mark>機能用バスワードを</mark> 入力の上、「実行」ボタンを押してください。 | 1 ログインパスワードの 変更要否 を<br>選択               |
| ログインID                                                                                                |                                         |
| ログインID hanakodt                                                                                       |                                         |
| ログインバスワード                                                                                             | 変更要否に "変更する" を選択した場合                    |
| ☑ ソフトウェアキーボードを使用                                                                                      | 2 現在のログインパスワード タ入力 [                    |
| ログインパスワード有効時間 2010年06月30日                                                                             |                                         |
| 変更更否 1 ● 変更する ● 変更しない                                                                                 |                                         |
|                                                                                                    | 変更要否に"変更する"を選択した場合                      |
| ※新しいログインパスワードを2回入力してください。<br>                                                                         | 3 新しいログインパスワード タ入力                      |
| 新しいロクイン/パワード 3                                                                                        |                                         |
|                                                                                                    | • • • • • • • • • • • • • • • • • • • • |
| 確認用バスワード                                                                                              |                                         |
|                                                                                                    |                                         |
|                                                                                                    | 373                                     |
| *新しい確認用パスワードを2回入力してください。                                                                              | • • • • • • • • • • • • • • • • • • • • |
| 新し、「確認用パスワード 6 ・・・・・・・ 同 半角英数字記号6文字以上12文字以内                                                           | 変更要否に "変更する" を選択した場合                    |
| ************  (四) 半角英数字記号6文字以上12文字以内                                                                  |                                         |
|                                                                                                    | 5 現在の確認用パスワード を入力                       |
| 実行 > 7                                                                                                |                                         |
|                                                                                                    |                                         |
|                                                                                                    |                                         |
|                                                                                                    | 6 新しい確認用パスワード を入力                       |
|                                                                                                    |                                         |
|                                                                                                    |                                         |
|                                                                                                    | 7 実行 ボタンを押す                             |
|                                                                                                    | • • • • • • • • • • • • • • • • • • • • |
|                                                                                                    |                                         |
| ×ŧ                                                                                                    |                                         |
|                                                                                                    |                                         |
| ▶現在ご利用いただいているパスワードを失念。                                                                                | された場合は、パスワードの変更は行えません。                  |
| マスターユーザ、または管理者ユーザにパスワ                                                                                 | フードの変更をご依頼ください。 >>>>> P.166 参照          |
|                                                                                                    |                                         |
| ▶すべてのユーザがパスワードの変更を行えない                                                                                | い場合、当行ヘルフテスクまでご連絡ください。                  |

▶「ログインパスワード」、「確認用パスワード」の説明については、P.9 をご参照ください。

## 2.5.2 ご自身のパスワードが変更されました。

| パスワード変更結果                                                      | BLGI007 | ]                          |
|----------------------------------------------------------------|---------|----------------------------|
| ログインパスワード、確認用バスワードを変更しました。<br>バスワードの有効期限を確認の上、「確認」ボタンを押してください。 |         | 1 確認 ボタンを押す                |
| 利用者情報                                                          |         | NCBビジネスダイレクトのトップページが表示されます |
| ロジインID hanakodt                                                |         | 11930                      |
| パスワード有法期間 2010年11月30日                                          |         |                            |
| iiiiiiiiiiiiiiiiiiiiiiiiiiiiiiiiiiiii                          |         |                            |
|                                                                |         |                            |
| <b>★</b>                                                       |         |                            |

▶パスワードの有効期限が過ぎる前に、パスワードの変更を行ってください。